#### Návod na registraci do systému Windows Teams

Na adrese <u>http://teams.microsoft.com</u> vyplňte celou přihlašovací adresu (ta je ve tvaru <u>jmeno.prijmeni@zskasejovice.cz</u> – NUTNO NAPSAT CELÉ) a klikněte na Další.

| 🖥 🗗 🚏 Přihlášení k účtu X + V                                                                                                    |   |                  | , a | >   |
|----------------------------------------------------------------------------------------------------|---|------------------|-----|-----|
| ← → Ů @ © http://teams.microsoft.com/                                                                                                    | ☆ | Z <sup>i</sup> ≡ | h i | ê . |
| Microsoft<br>Přihlásit se<br><u>F</u> -mail, telefon nebo Skype<br><u>F</u> -mail, telefon nebo Skype<br>Mezdarii se přístup k účtu?<br>Možnosti přihlášení<br>Zpět Datř |   |                  |     |     |

Na další stránce zadejte registrační heslo a klikněte na Přihlásit se.

Budete vyzváni k aktualizaci hesla – nejprve napište Aktuální heslo (tedy to samé, jako na předchozí stránce) a pak si zvolte své vlastní heslo – vyplňte dvakrát. Nové heslo musí splňovat podmínky na bezpečnost (kombinace minimálně 8 znaků, písmen a číslic).

| 🖻 🖅 Přihlášení k účtu X + V                                                                              |                                                                                                    |     |     | C | 5 | $\times$ |
|----------------------------------------------------------------------------------------------------|----------------------------------------------------------------------------------------------------|-----|-----|---|---|----------|
| $\leftarrow$ $\rightarrow$ O $\textcircled{a}$ A https://login.microsoftonline.com/5d4ffea2-3c57-4138-a4 | 17-d22b7c3b632e/login                                                                                                    | □ ☆ | 倉 1 | 2 | ß |          |
|                                                                                                    | Microsoft Constraint of each of each of eac |     |     |   |   |          |

Následně budete přesměrováni zpět na přihlášení. Pokud se budete přihlašovat na jiném zařízení, vždy je nutné vyplnit celé jméno (jmeno.prijmeni@zskasejovice.cz).

Aplikaci Teams si také můžete stáhnout do svých zařízení (PC, notebook, tablet, smartphone). Důrazně varujeme před stahováním této aplikace z jiných adres, než je oficiální stránka microsoft.

Každý žák by měl po přihlášení do systému být součástí několika "týmů" – předmětů. Jak v aplikaci pracovat se dočtete na následujících stránkách.

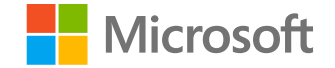

## Microsoft Teams pro vzdělávání

Úvodní příručka pro studenty

### Začínáme

Jak se přihlásit

### Přihlaste se k Teams

1. Přihlaste se školním e-mailem a heslem na webu <u>Office.com</u>.

2. Na domovské stránce <u>Office.com</u> klikněte na aplikaci **Teams**, tím ji otevřete přímo v prohlížeči.

3. Vyberte **iii** Teams a podívejte se, v jakých týmech předmětů jste zapsaní. Pokud váš učitel už předmět týmu nastavil a přidal vás, uvidíte jednu nebo víc dlaždic týmů (podle toho, kolik předmětů máte).

**Poznámka:** Nevidíte žádné dlaždice týmů? Možná vás učitel vyzval, abyste se přidali k týmu předmětu pomocí:

- kódu (na stránce Týmy vyberte Připojení se k týmu nebo jeho vytvoření a zadejte kód)
- odkazu (podívejte se na váš e-mail)

Když uvidíte dlaždice týmů, na jednu klikněte a připojte se k vašemu učiteli a spolužákům!

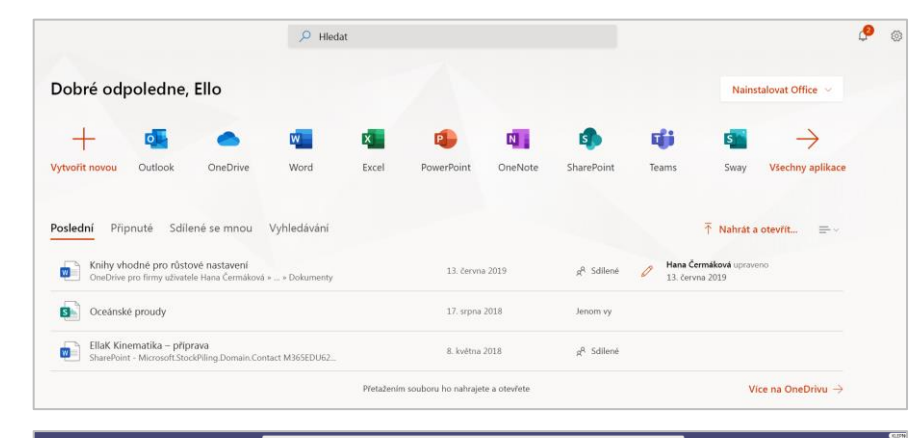

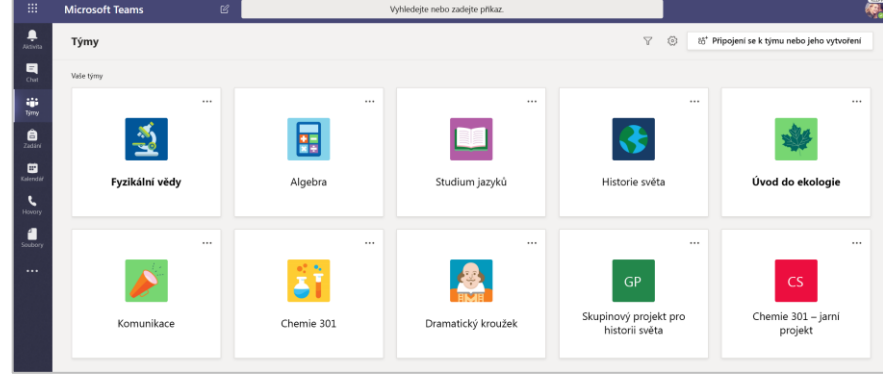

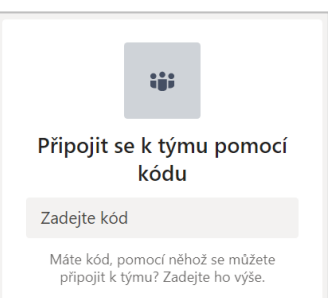

## Mějte o všem přehled

V týmech předmětu najděte a uspořádejte si konverzace, soubory, zadání a poznámky.

### Kanály

Každý tým předmětu má hlavní oblast diskuze, **Obecné** kanál. V části **Obecné** může váš učitel vytvářet více kanálů k uspořádání témat, projektů a dalších možností.

- Všechny kanály obsahují kartu Příspěvky a Soubory.
- Na kartě Příspěvky je místo, kde se spolužáci a učitelé můžou začít konverzace a odpovídat na ně.
- Sdílené dokumenty najdete na kartě **Soubory**.
- Spolu s kartou Příspěvky a Soubory má
   Obecné kanál Zadání, Poznámkový blok
   předmětu a karty Známky.

| < Všechny týmy                                                     | Becné Příspěvky Soubory Poznámkový blok předmětu Zadání Známk                                                |
|--------------------------------------------------------------------|----------------------------------------------------------------------------------------------------|
|                                                                    | 2 odpovědí ze Zadání<br>44. Odpovědí ze Zadání                                                               |
| Pokročilá angličtina 11 A ····                                     | Zadání 6.2.2019 13:05 Aktualizováno                                                                          |
| Obecné                                                             | Dojmy z četby č. 8                                                                                           |
| Skupina Prvky poezie<br>Skupina Umění přesvědčit<br>Jednotka Četba | <ul><li>Termín: 5. 9.</li><li>Zobrazit zadání</li></ul>                                                      |
| Skupina Hlasy ze světa                                             | <ul> <li><b>Zadání</b> 23. 7. 2019 10:47</li> <li>♥ Termín zadání se změnil.</li> <li>↔ Odpovědět</li> </ul> |

### Oznámení

Podívejte se na informační kanál **Aktivita**, abyste měli jistotu, že nezmeškáte nové zadání nebo @zmínku.

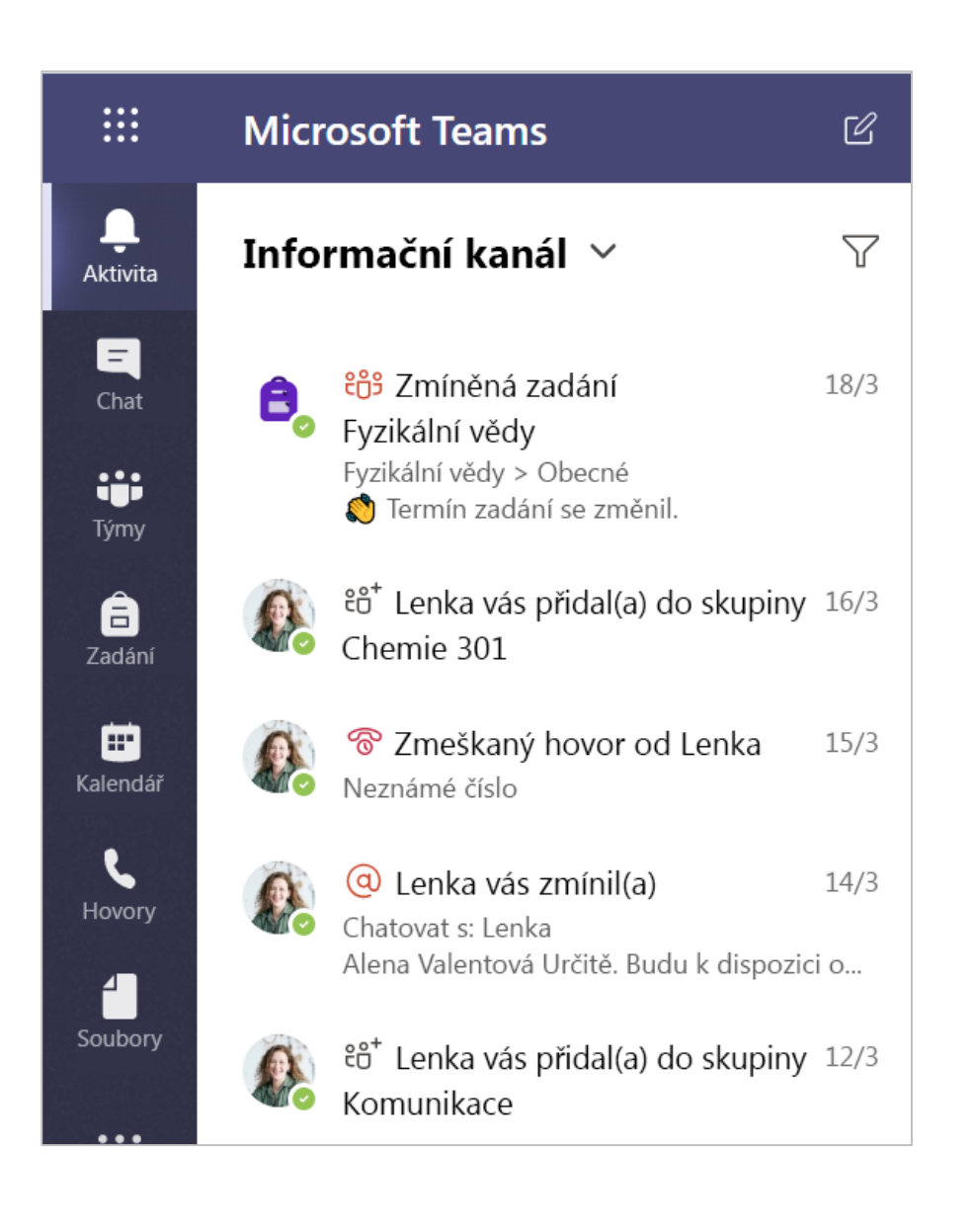

## Komunikujte

V Teams vytvářejte zprávy a odpovídejte na ně.

### Vytvořte a odešlete zprávu na chatu nebo kanálu

Klikněte na pole pro psaní textu a vytvořte zprávu. Můžete napsat jednoduchou zprávu nebo ji přidat.

Připojte obrázek, gif, nálepku nebo soubor.

Vyberte **Formátovat** A. Pomocí formátovaného textu vaše zpráva vynikne.

Naformátujte zprávu s odrážkami nebo vytvořte číslovaný seznam.

@zmiňte učitele nebo spolužáka.

Pokud chcete přejít z konverzace v týmovém kanálu do soukromé konverzační skupiny, vyberte **Chat**.

| $\begin{array}{c c c c c c c c c c c c c c c c c c c $                                                                      | Î |
|----------------------------------------------------------------------------------------------------|---|
| <b>Kontrola spolužáky</b><br>Ella Krejčí a Filip <u>Šafránek</u> , chci sdílet <b>koncept volného textu</b> v tomto kanálu. | * |
| Bude skvělé, když to nějak okomentuješ!                                                                                     |   |
|                                                                                                    | • |
|                                                                                                    | - |

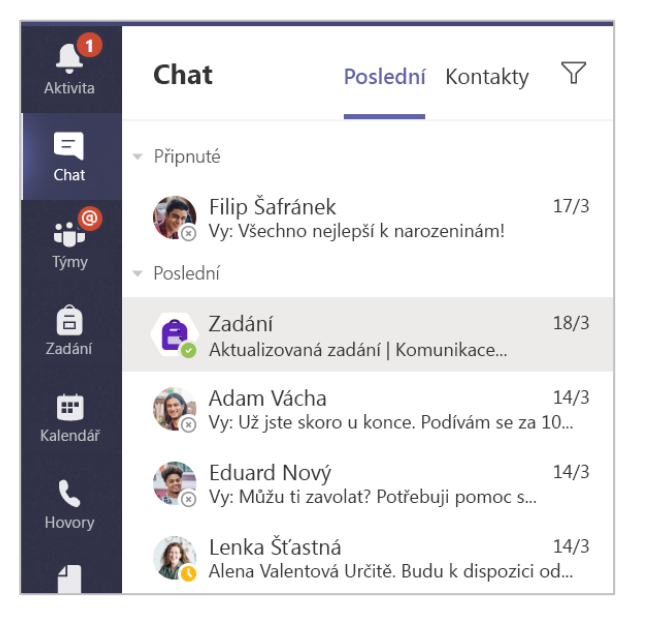

### Připojte se s videem

Využijte schůzky v Teams, a virtuálně se připojte k učiteli a spolužákům v online předmětech, studijních skupinách, prezentacích a kdykoli se potřebujte učit tváří v tvář.

1. Pokud chcete zobrazit všechny schůzky, kam vás váš učitel nebo spolužáci přidali, nebo které jste sami vytvořili, vyberte **Kalendář**. Až přijde čas, kdy se má schůzka konat, klikněte na **Připojit se**.

2. Upravte nastavení zvuku a videa a pak klikněte na **Připojit se**.

**Poznámka:** Můžete taky zobrazit naplánované schůzky v kterémkoli kanálu týmu předmětu.

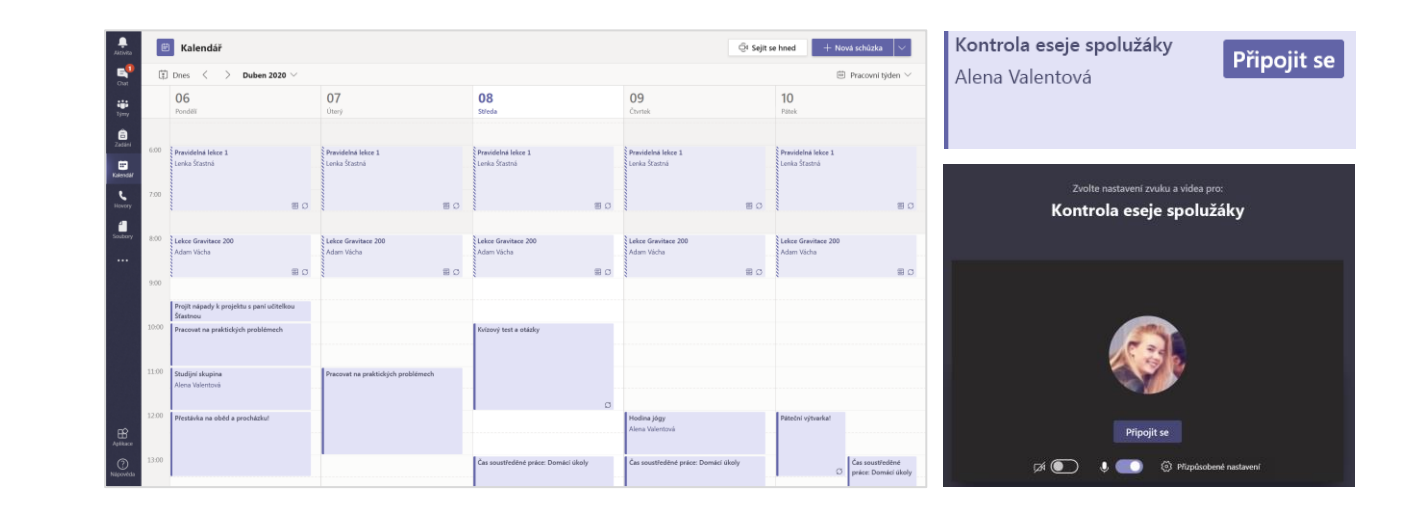

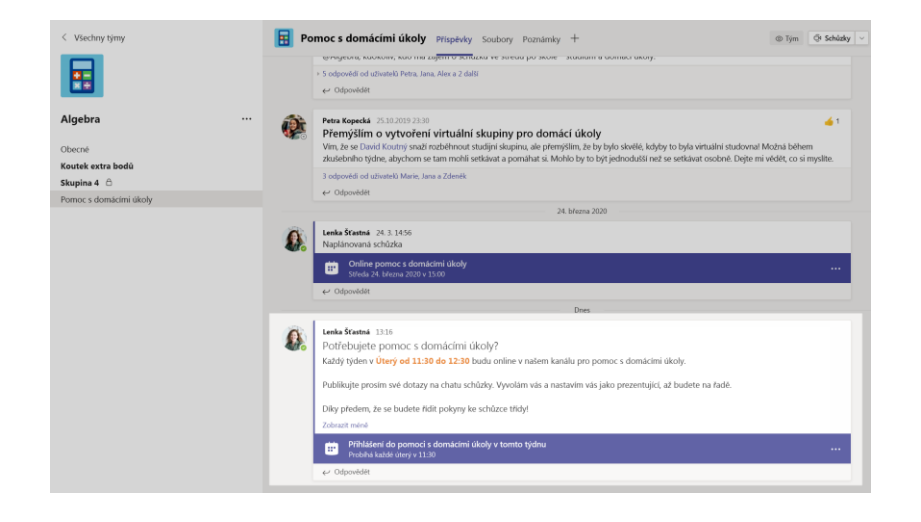

### Přijetí hovoru

Když vám učitel nebo někdo ze spolužáků v Teams volá, zobrazí se vám oznámení, kde se můžete rozhodnout, jak hovor přijmout. Můžete ho přijmout s videem, jen se zvukem nebo odmítnout.

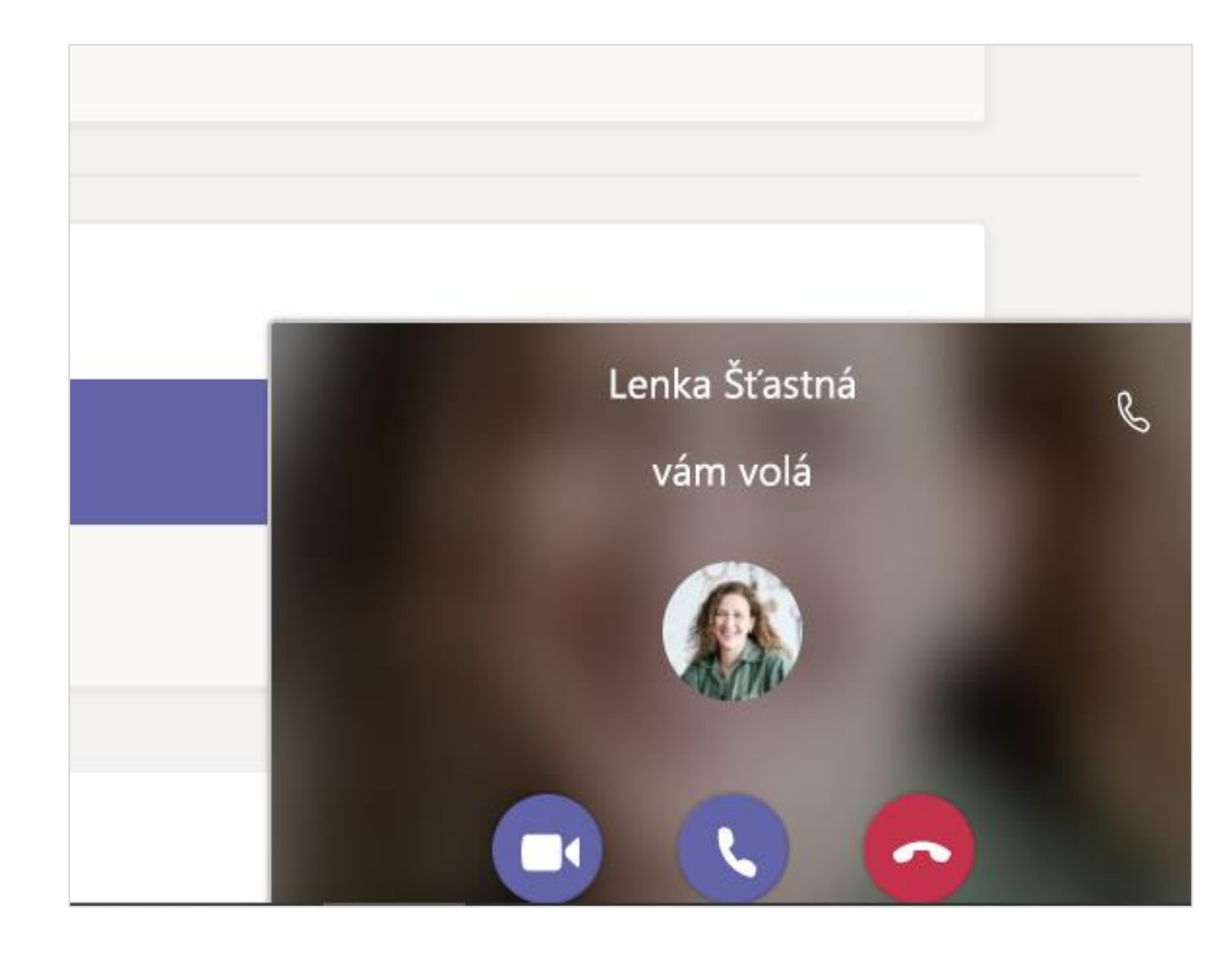

### Jak používat panel nástrojů během schůzky

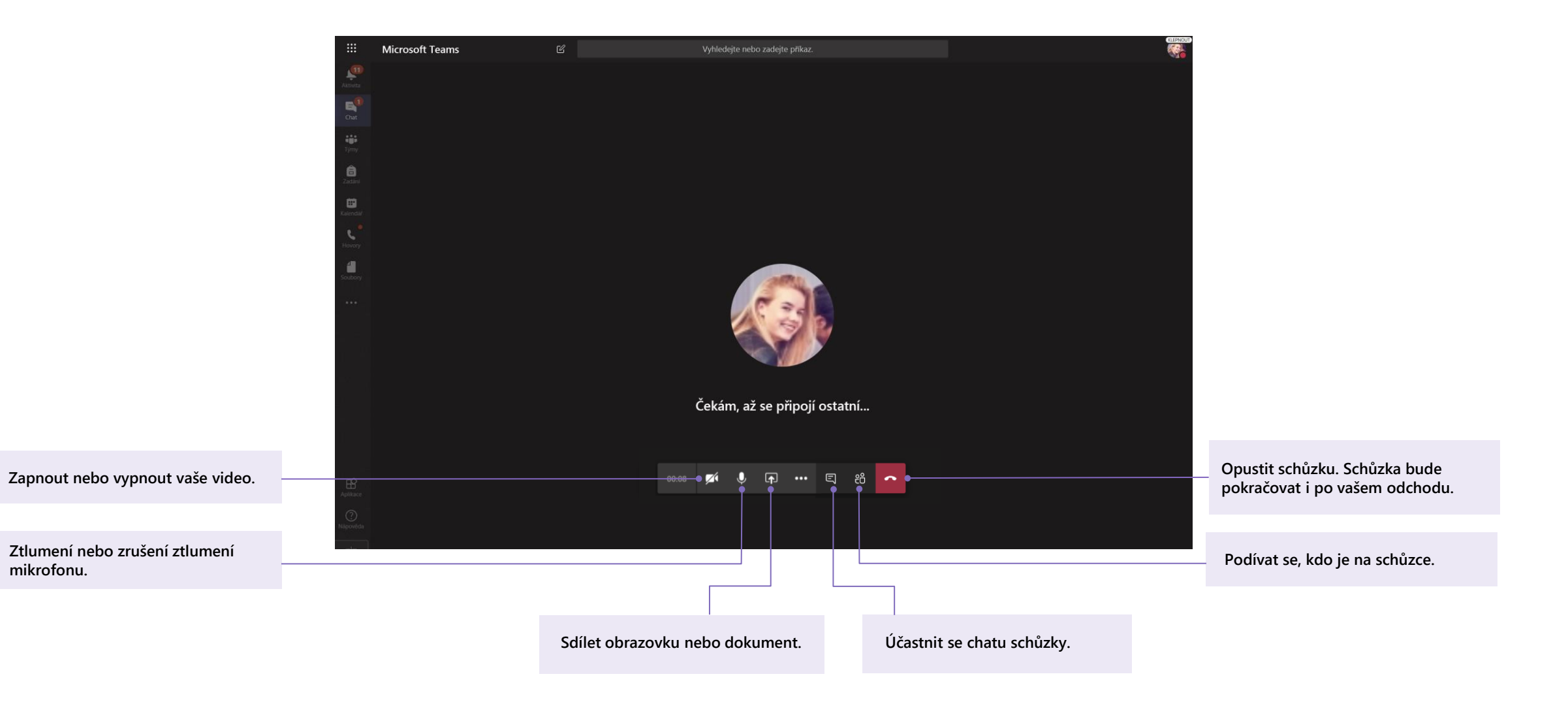

# Sdílejte a uspořádejte si soubory

Sdílejte soubory v konverzacích a pomocí karty Soubory je sledujte.

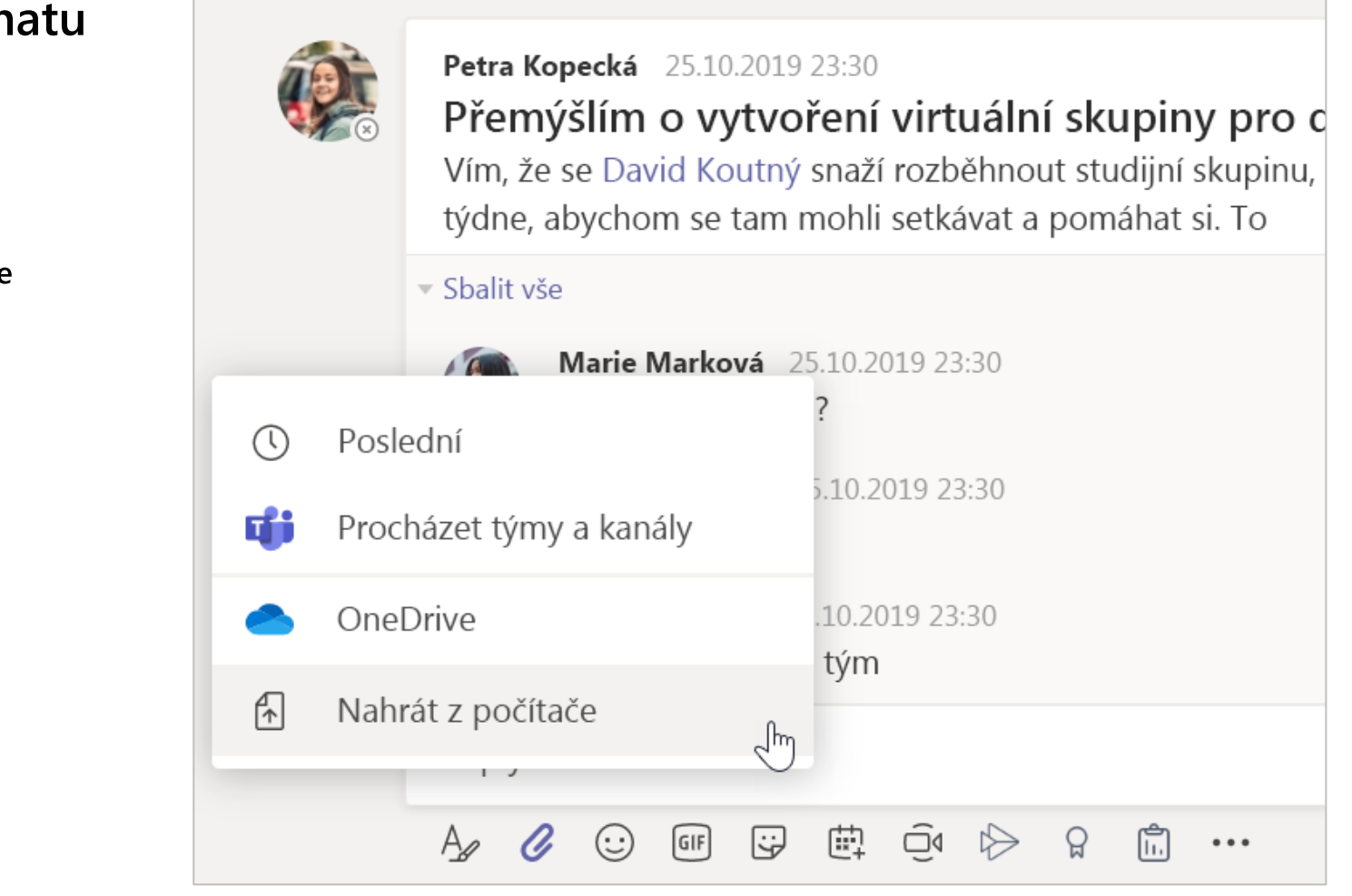

### Sdílejte soubor v kanálu nebo chatu

1. V nové zprávě nebo odpovědi klikněte na **Připojit**  $\mathcal{O}$ .

2. Vyberte soubor, který chcete sdílet.

3. Pokud chcete, napište také zprávu, pak klikněte na **Poslat ▷.** 

### Najděte nebo vytvořte soubor

Podívejte se na soubory, které jste vy, vaši spolužáci a učitel sdíleli v chatu nebo kanálu tak, že vyberete kartu **Soubory**.

Na kartě **Soubory** můžete vytvořit nový wordový, excelový nebo powerpointový dokument, na kterém můžete se spolužáky spolupracovat.

### Výukové materiály

Na kartě **Soubory** kanálu **Obecné** vám může učitel pro každý tým předmětu přidat zdroje jen ke čtení do souboru **Výukové materiály.** Tady najdete důležité dokumenty, které vám pomůžou se zadáními, projekty nebo jenom s tím, abyste věděli, co se od vás na daném předmětu očekává.

| <b>Obecné</b> Příspěvky <b>Soubory</b> Poznámk                              | ový blok předmětu Zadání Známky                                    |
|-----------------------------------------------------------------------------|--------------------------------------------------------------------|
| $+$ Nové $\vee$ $\overline{\uparrow}$ Nahrát $\vee$ $\bigcirc$ Synchronizov | vat $^{\odot}$ Zkopírovat odkaz $\pm$ Stáhnout $+$ P               |
| General                                                                     |                                                                    |
| 🗋 Název $\vee$                                                              | Změněno $\downarrow  \smallsetminus $ Autor změny $\smallsetminus$ |
| 🗟 Výukové materiály 🔏                                                       | Správce systému                                                    |
| Nálepky_Legrácky_Krajon.png                                                 | 25. října 2019 Lenka Šťastná                                       |
| Úvod do algebry (1).pptx                                                    | 25. října 2019 Lenka Šťastná                                       |
| Vyhodnotit výrazy – pátek.docx                                              | 25. října 2019 Lenka Šťastná                                       |

## Zadání a Známky

Prohlédněte si svou práci a odevzdejte ji. To vše pomocí Teams.

### Zobrazit a odevzdat zadání

1. Přejděte do týmu předmětu a vyberte kanál **Obecné**. Vyberte kartu **Zadání**.

2. Pokud chcete zobrazit podrobnosti o zadání a práci odevzdat, vyberte dané zadání.

3. Připojte požadované materiály kliknutím na + Přidat práci.

4. Klikněte na Odevzdat.

| < Všechny týmy                                                     |   | Obecné Příspěvky Soubory Poznámkový blok předmětu Zadání Známky +              | <sub>k</sub> <sup>7</sup> ℃ © Schůzky ∨ |
|--------------------------------------------------------------------|---|--------------------------------------------------------------------------------|-----------------------------------------|
| 11                                                                 |   | Nadcházející                                                                   |                                         |
| Pokročilá angličtina 11 A                                          |   | ✓ Přířazeno (5)                                                                |                                         |
| Obecné                                                             | 0 | Poznámka k sonetu od Shakespeara 🧭 Domáci úkoly<br>Termin: 3. dubna 2020 21:59 | Počet bodů: 100                         |
| Skupina Prvký poezie<br>Skupina Umění přesvědčit<br>Jednotka Četba |   | Můj sonet<br>Termín: 30. dubna 2020 23:59                                      |                                         |
| skupina masy ze sveta                                              |   | Dojmy z četby č. 8<br>Termín: 6. května 2020 21:59                             |                                         |
|                                                                    |   | Přehled kapitol 14-18 🧷 Revize<br>Termín: 1. června 2020 21:59                 |                                         |
|                                                                    |   | Velké přiběhy – část 2<br>Termín: 3. června 2020 23:59                         | Počet bodů: 100                         |
|                                                                    |   | > Dokončeno                                                                    |                                         |

| ✓ Zpět                                                                            |     |                        | L₹ĵ) | Odevzdat |
|-----------------------------------------------------------------------------------|-----|------------------------|------|----------|
| Poznámka k sonetu od Shakespeara<br>② Domácí úkoly<br>Termín: 3. dubna 2020 21:59 |     | Body<br>Až za 100 bodů |      |          |
| Pokyny<br>Přečíst si sonet 116 a okomentovat ho, vycházet z PowerPointu           |     |                        |      |          |
| Moje práce                                                                        |     |                        |      |          |
| 🖻 Jak číst sonet.pptx                                                             | ••• |                        |      |          |
| + Přidat práci                                                                    |     |                        |      |          |
|                                                                                   |     |                        |      |          |

### Podívejte se na svoje známky

Pokud se chcete podívat na známky za zadání, která váš učitel zkontroloval a poslal vám zpět:

1. Vyberte kartu **Známky** v kanálu **Obecné**.

2. Tady najdete všechna vaše zadání. Podívejte se na informace k jednotlivým zadáním a na body, které jste za hodnocenou práci získali.

| < Všechny týmy    | Obecné       Příspěvky       Soubory         2 odpovědi ze Zadáni       2 odpovědi ze Zadáni         C Odpovědět       2 odpovědět | Poznámkový blok předmětu                          | Zadání Známky     |
|-------------------|----------------------------------------------------------------------------------------------------|---------------------------------------------------|-------------------|
| Fyzikální vědy 9A | Cadání 11. 12. 2019 4:50 Aktua<br>Podívat se na vlny a                                                                             | i tření v krátkých věde                           | ckých filmech     |
| Jana (            | Čermáková                                                                                                    | Stav                                              | Body              |
| 17. 2.            | Deník Anny Frankové: Přečtěte kapitoly 10–17 (str. 219–328)                                                                        | ⊘ Neodevzdáno                                     | Bez bodů          |
| 15. 2.            | Esej 2 (včetně bibliografie)                                                                                                    | ✓ Odevzdáno                                       | 73/100            |
| Zítra             | Napište první stránku eseje, připojte osnovu a vypracujte                                                                          | Ø Neodevzdáno                                     | /100              |
|                   |                                                                                                    |                                                   | 41/50             |
| Dnes              | Dokončete osnovu eseje a bibliografii                                                                                              |                                                   | 41/50             |
| Dnes<br>Včera     | Dokončete osnovu eseje a bibliografii<br>Deník Anny Frankové: Přečtěte kapitoly 3–9 (str. 92–218)                                  | <ul><li>✓ Odevzdáno</li><li>✓ Odevzdáno</li></ul> | 41/50<br>Bez bodů |

## Poznámkový blok předmětu v Teams

Pro práci, aktivity a spolupráci ve třídě využijte předdefinovaný Poznámkový blok týmu předmětu.

### Používání poznámkového bloku předmětu v Teams

Potřebujete si udělat soukromé poznámky nebo brainstorming se spolužáky? Kartu **Poznámkový blok předmětu** najdete v kanálu **Obecné** v týmu předmětu. Pokud váš učitel nastavil poznámkový blok a vyzval třídu, aby ho používala, klikněte na kartu a projděte si ho.

1. Vybráním > rozbalíte tak poznámkový blok se všemi oddíly: **Prostor pro spolupráci** na rozvíjení nápadů a projektů se spolužáky, **Knihovna obsahu** kde může váš učitel ukládat důležité zdroje a soukromý oddíl poznámkového bloku, který je jenom pro vaši práci.

2. Všimněte si oddílu s vaším jménem–to je váš soukromý poznámkový blok! Uvidíte ho jenom vy a váš učitel.

| 📘 Obe                               | <b>cné</b> Příspěvky   | Soubory               | Poznámkový blok předmětu                      | Zac         |  |  |
|-------------------------------------|------------------------|-----------------------|-----------------------------------------------|-------------|--|--|
| Algebra 🕨 P                         | Poznámkový blok k      | algebře               |                                               |             |  |  |
| > Vítá vás poznámkový blok předmětu |                        |                       |                                               |             |  |  |
|                                     | Váš onenc<br>ručně psa | otový poz<br>né pozná | známkový blok předmo<br>mky, přílohy, odkazy, | ětu<br>hlas |  |  |

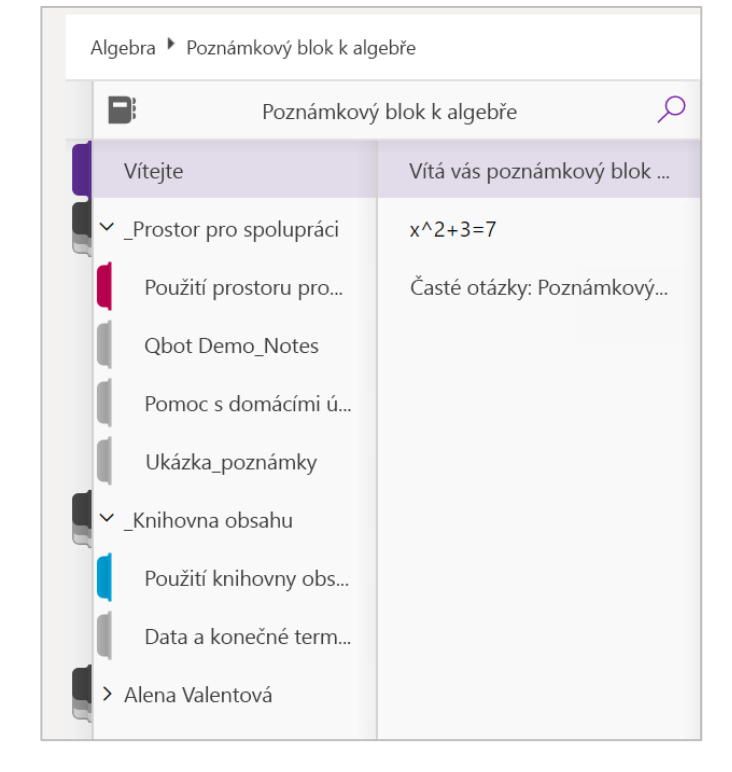

## Další zdroje

### Nápověda s Office 365 a Teams

Seznamte se s <u>Centrum pro nápovědu pro</u> <u>studenty</u> pro inspiraci a pomoc s používáním Office 365 na práci do školy.

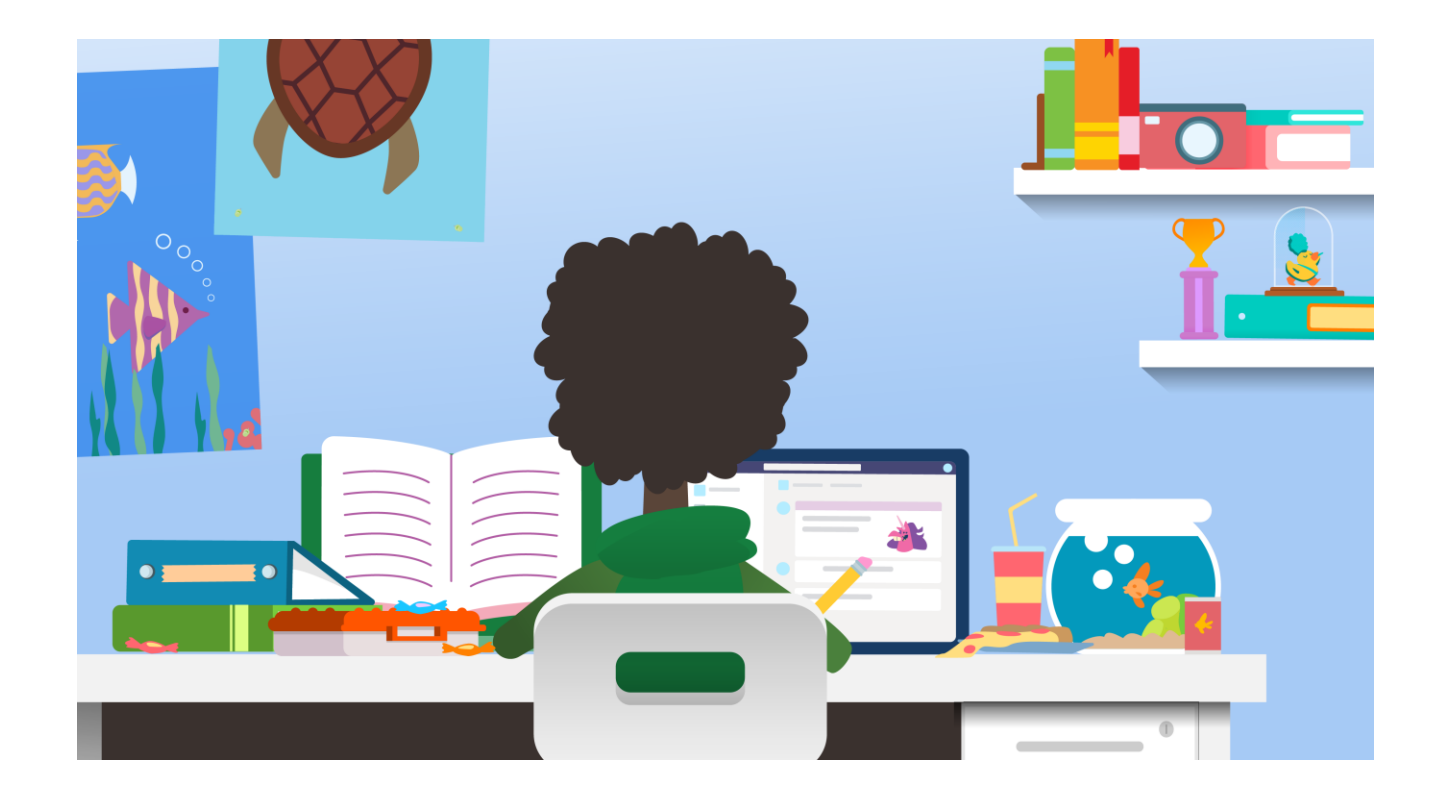